## Подключение к Web ресурсам Университета из внешней сети через webvpn

Для использования сервиса Вам необходимо активировать услугу WebVPN согласно инструкции:

https://mail.bmstu.ru/~postmaster/servicewebvpn.pdf

## Шаг 1. Запустите браузер, наберите имя webvpn.bmstu.ru в адресной строке и нажмите клавишу Enter

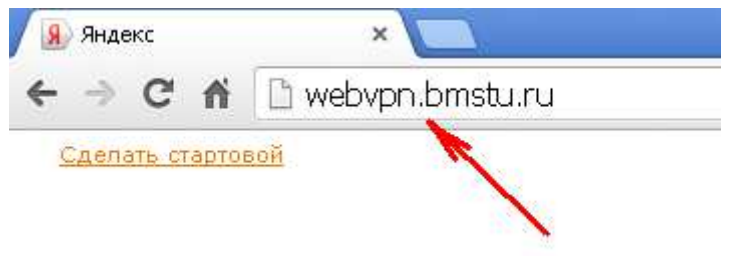

## Шаг 2. В окошке авторизации укажите свой логин и пароль и нажмите на кнопку «Вход в систему»

| Введите имя по    | ользователя и пароль. |  |
|-------------------|-----------------------|--|
| ИМЯ ПОЛЬЗОВАТЕЛЯ: | avl                   |  |
| ПАРОЛЬ:           |                       |  |
| Вход в систему    |                       |  |

## Шаг 3. Введите адрес электронного ресурса и нажмите на кнопку «Обзор» или выберите ресурс из списка

|              | http:// | noc.bmstu.ru                                            | Обзор                         |
|--------------|---------|---------------------------------------------------------|-------------------------------|
| Web-закладки |         |                                                         |                               |
| R            | Ø       | <u>Электронный Университет</u><br>Информационный портал |                               |
| R            | V1      | Приказы ректора<br>Система электронного докуми          | энтооборота Управления делами |